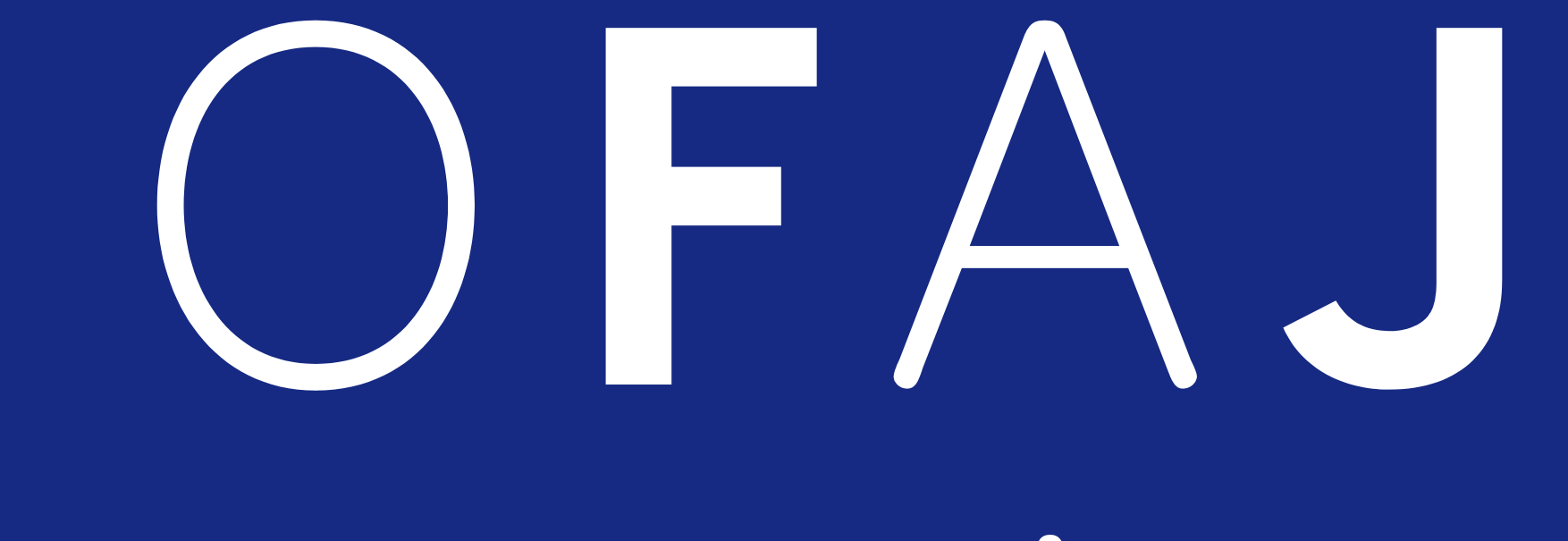

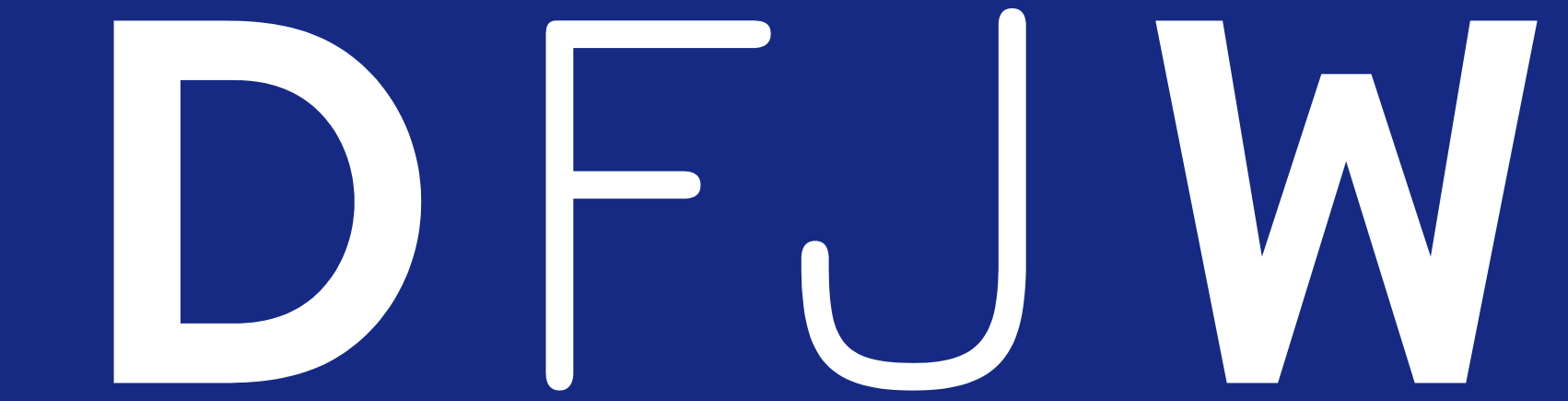

# Internetanwendung DFJW-OFAJ-ONLINE Planungsanmeldung 2019

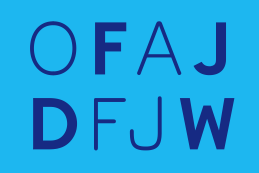

#### OFAJ Übersicht DFJW I) Prozeduren und Etappen Seite 4 II) Anwendungsanleitung 1. Anmeldung/Abmeldung Seite 6-7 2. Allgemeines Seite 8 3. Eingabe eines Antrags Seite 9-18 4. Abfrage/Änderung/Löschung eines erfassten Antrags Seite 19-21 5. Bestätigung/Änderung/Löschung/Versand eines Antrags Seite 21-32 5.1 Bestätigung der erfassten Anträge Seite 22-23 5.2 Änderung eines bereits bestätigten Antrags Seite 24-26 5.3 Löschung eines bereits bestätigten Antrags Seite 27-28 5.4 Versand der Anträge Seite 29-32 III) Nach dem Versand Seite 33-41

### I) Prozeduren und Etappen

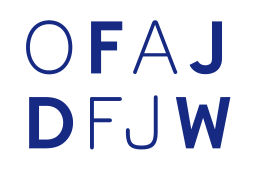

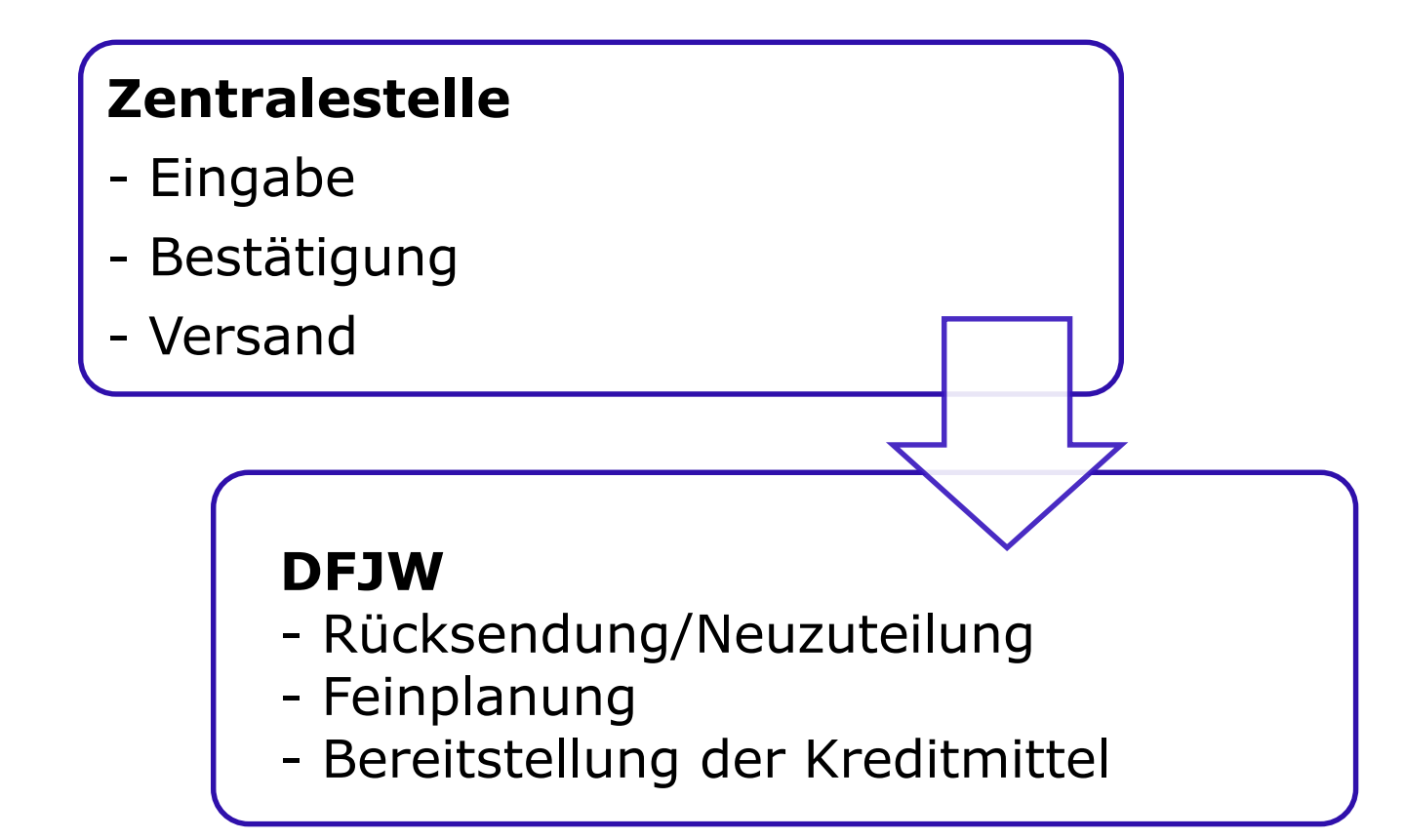

II) Anwendungsanleitung

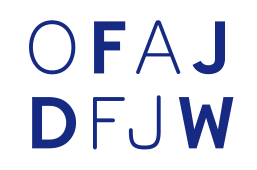

### -> Auf geht's zu « Online »!

https://www.dfjw-online.org

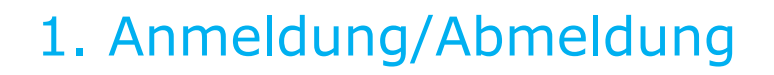

# OFAJ DFJW

#### Wie Sie sich anmelden:

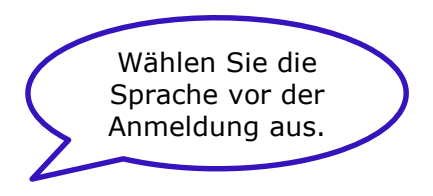

Deutsch 🝷 Choisir la langue d'utilisation avant de vous connecter / Wahl der Sprache vor dem Login

#### Internetanwendung DFJW-OFAJ-ONLINE

| Login<br>Benutzer-Passwort    |                      | Geben Sie Ihren Benutzernamen                              |
|-------------------------------|----------------------|------------------------------------------------------------|
|                               | Bestätigen Abbrechen | (Login) und Ihr Passwort ein.<br>Auf "Bestätigen" klicken. |
| <u>Sie haben Ihr Passwort</u> | vergessen            |                                                            |

## 1. Anmeldung/Abmeldung

# OFAJ DFJW

Wie Sie sich jederzeit abmelden können:

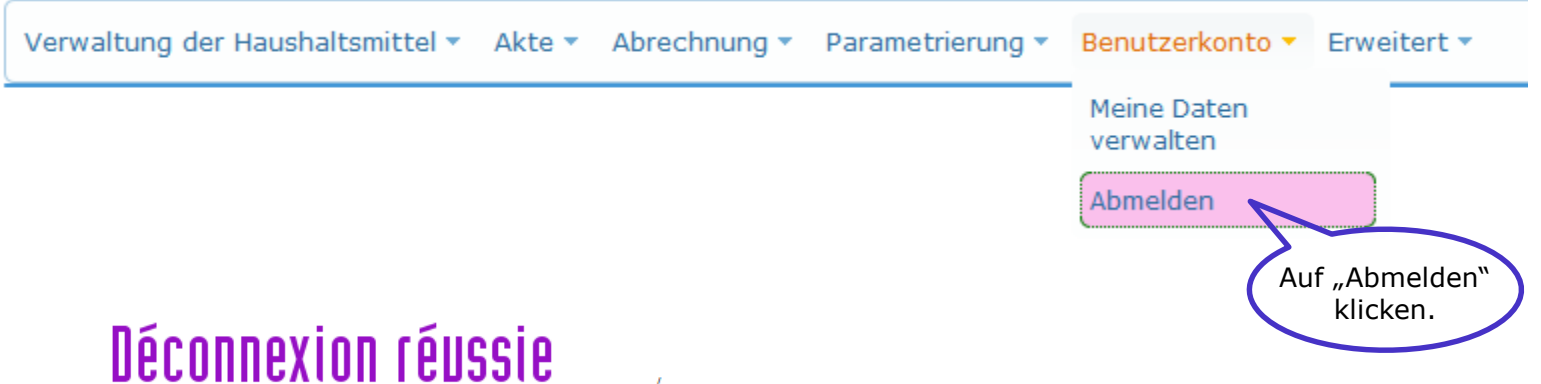

# Abmeldung erfolgreich

Vous êtes maintenant déconnecté du système d'information / Sie sind nun von dem Informationssystem abgemeldet

**Sicherheitshinweis**: Aus Sicherheitsgründen wird empfohlen, den Browser zum Ende des Besuchs der Online-Webseite vollständig zu schließen.

### 2. Allgemeines

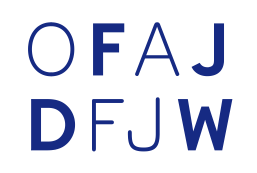

 Denken Sie immer daran bei allen Bildschirmen auf die Schaltfläche "Anzeigen" zu klicken, um den Inhalt aufzurufen.

Vermeiden Sie, den Pfeil des Internet-Browsers zu benutzen, um auf die vorherige Seite zu gelangen. Bitte benutzen Sie ausschließlich die zur Verfügung stehenden Schaltflächen oder wechseln Sie das Menü.

Um auf ein Untermenü des Hauptmenüs zu gelangen, gleiten Sie die Maus vom Hauptmenü zum Untermenü.

Die Schaltfläche

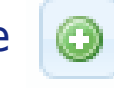

- bedeutet "hinzufügen".
- Die Schaltfläche

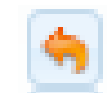

- bedeutet "ändern".
- Mit der Schaltfläche <a>A</a> kann man Detailinformationen einsehen.
- Mit der Schaltfläche 🙆 oder "Löschen" kann man Informationen löschen.
- Die Schaltfläche "Bestätigen" speichert die Informationen ab.

Mit der Schaltfläche "Schließen" oder "Abbrechen" verlassen Sie den aktuellen Bildschirm ohne abzuspeichern.

# OFAJ DFJW

Wählen Sie aus dem Hauptmenü « Verwaltung der Haushaltsmittel » das Untermenü « Planungsanmeldung > Antrag > Eingabe » aus.

| Verwaltung der Haush | altsmittel 🔻 Akte 🔻 | Abrechnung 🝷 Parametrierung 🝷 Benutzerkonto 🝷 Er | rweitert 🔻 |
|----------------------|---------------------|--------------------------------------------------|------------|
| Planungsanmeldung    | Antrag 🕨            | Eingabe                                          |            |
|                      |                     | Abfrage/Änderung                                 |            |
|                      |                     | Bestätigung                                      |            |
|                      |                     | Bearbeitung der<br>Rücksendungen                 |            |
|                      |                     | Bestätigung der<br>Rücksendungen                 |            |

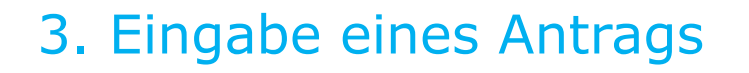

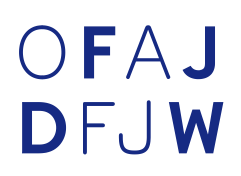

# Der Bildschirm zeigt die Haushaltslinien an, die für Ihre Anträge auf Fördermittel zur Verfügung stehen.

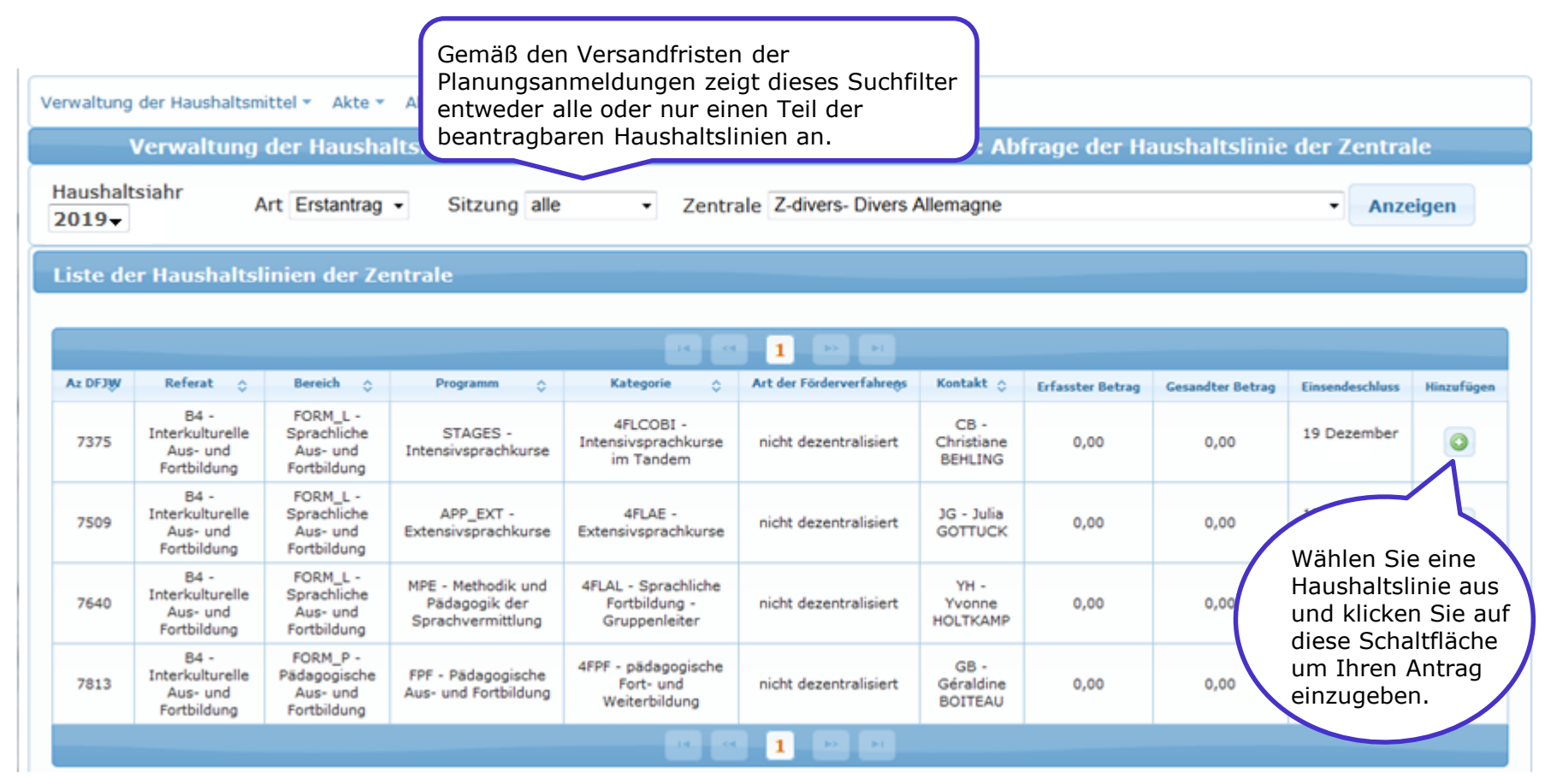

# OFAJ DFJW

Der Bildschirm zeigt die Haushaltslinie an, die Sie zur Eingabe Ihrer Planungsanmeldung ausgewählt haben.

Sie können einen Globalantrag oder einen Einzelantrag eingeben:

- Globalantrag: Globalsumme aller geplanten Maßnahmen in einer Haushaltslinie.
- Einzelantrag: Beträge werden pro Maßnahme separat in dieser Haushaltslinie eingegeben.

| Verwaltung der Haushaltsmittel * Akte * A                              | Abrechnung • Parametrierung • Benutzerkon | to * Erweitert *                                                                                                    |                                   |
|------------------------------------------------------------------------|-------------------------------------------|----------------------------------------------------------------------------------------------------|-----------------------------------|
|                                                                        | Verwaltung der Haus                       | haltsmittel > Planungsanmeldung > Antrag > Eingabe : Hi                                                                                 | inzufügen einer Planungsanmeldung |
| Haushaltsjahr 2019-                                                    | Art Erstantrag -                          | Sitzung Secteur scolaire                                                                                                    | Zentrale                          |
| Allgemeine Informationen: Planur                                       | ngsanmeldung                              |                                                                                                    |                                   |
| Referat im DFJW<br>Aktivität<br>Kontakt im DFJW<br>Einsendeschluss     |                                           | Schulischer und außerschulicher Austausch<br>Schüleraustausch am Ort des Partners (Sekundarbereich)<br>Anne SANDNER<br>15 Dezember 2017 |                                   |
| Allgemein                                                              |                                           |                                                                                                    |                                   |
| Bitte wählen Sie zwischen Globalantra<br>© Globalantrag © Einzelantrag | ag und Einzelantrag aus                   |                                                                                                    |                                   |
|                                                                        |                                           |                                                                                                    |                                   |
|                                                                        |                                           | Schließen                                                                                                    |                                   |

Nachfolgend der Bildschirm, der angezeigt wird, wenn Sie einen "Einzelantrag" eingeben möchten:

| Olobalantrag      Einzelantrag                                                          | 1.                                                          | Füllen Sie die Felder mit<br>den Informationen Ihres<br>Einzelantrags aus.                    |                                                                                                    |
|-----------------------------------------------------------------------------------------|-------------------------------------------------------------|-----------------------------------------------------------------------------------------------|----------------------------------------------------------------------------------------------------|
| Notwendige Informationen<br>Titel*<br>Beantragter Zuschuss*<br>Pilotthema*<br>Kommentar | 0.00                                                        |                                                                                               | 2. Vergessen Sie nicht das<br>Pilotthema bei Ihrem Antrag<br>einzugeben. Sollten Sie sich<br>nicht sicher sein welches<br>Pilotthema zu Ihrem Antrag<br>passt, kontaktieren Sie Ihren<br>DFJW-Ansprechpartner. |
| Sonstige Informationen<br>3. Um Ihr<br>abzuspeic<br>Sie auf "B                          | Bestätigen Abl<br>en Antrag<br>hern, klicken<br>estätigen". | orechen Schließen<br>4. Um die Se<br>klicken sie a<br>Achtung: D<br>Informatio<br>nicht abges | eite zu verlassen,<br>uf "Schließen".<br>ie eingegebenen<br>nen werden hier<br>speichert.                                                                                                    |

# OFAJ DFJW

Nachfolgend der Bildschirm, der angezeigt wird, wenn Sie einen "Globalantrag" eingeben möchten:

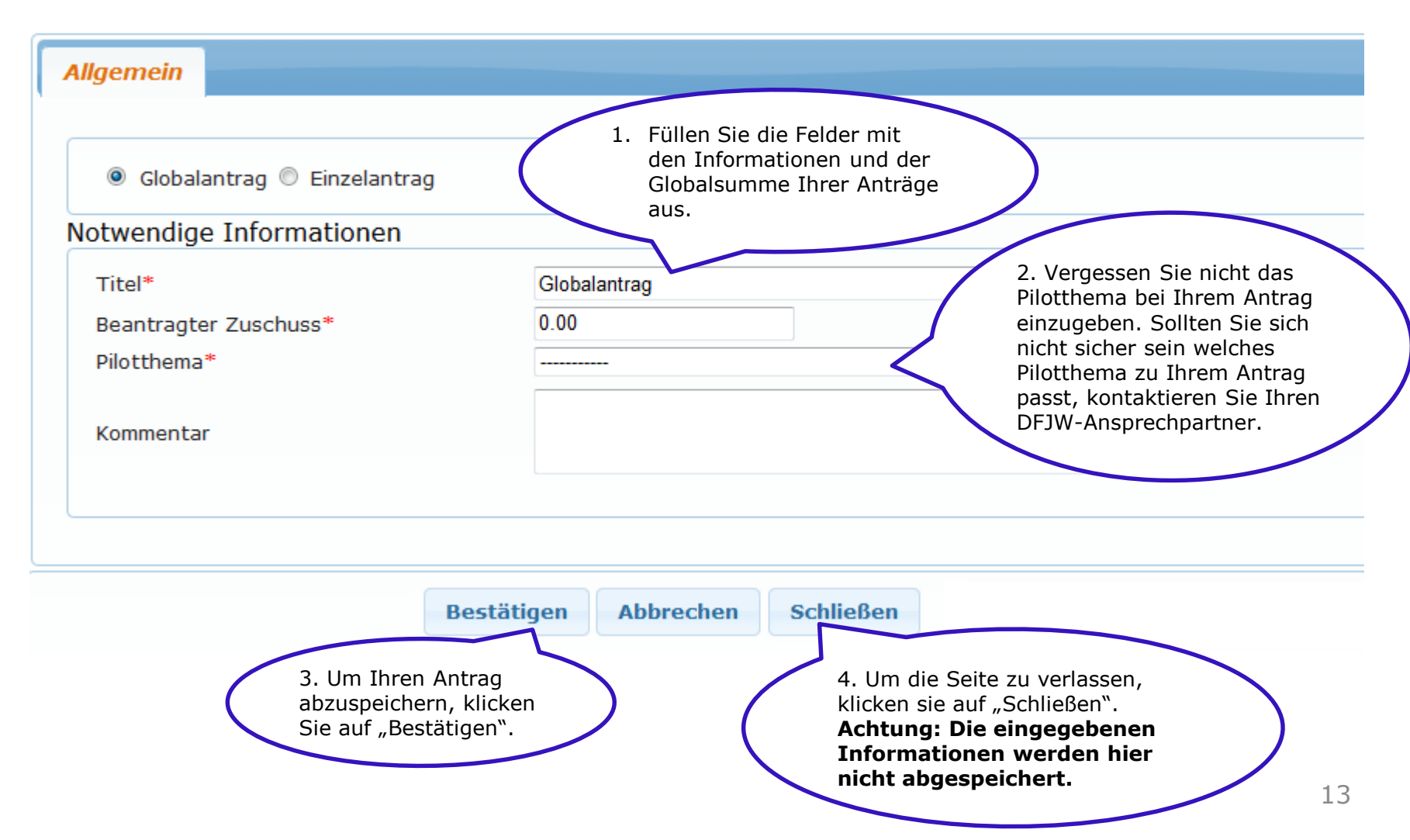

OFAJ

DFJW

# OFAJ DFJW

### Nach erfolgreicher Antragstellung erscheint ein neuer Reiter "Dokumente", wo Sie die Möglichkeit haben, Dokumente zum Antrag

| mit zusenden.                                                      | Wenn Ihr Antrag erfolgreic                                                                                                    | h eingegeben                  |                                                                                   |          |
|--------------------------------------------------------------------|----------------------------------------------------------------------------------------------------|-------------------------------|-----------------------------------------------------------------------------------|----------|
| Verwaltung de                                                      | wurde, erhalten Sie eine                                                                                                    | Bestatigung.                  | ) > Eingabe : Hinzufügen einer Planungsa                                          | nmeldung |
| Erfassung einer neuen Ann                                          | neldung erfolgreich abgeschlosser                                                                                                    | 1.                            |                                                                                   |          |
| Haushaltsjahr 2019- Art Ers                                        | stantrag - Sitzung                                                                                                    | Zentrale                      | Z-divers- Divers Allemagne                                                        | *        |
| Allgemeine Informationen:                                          | Planungsanmeldung 4827                                                                                                    |                               |                                                                                   |          |
| Referat im DFJW<br>Aktivität<br>Kontakt im DFJW<br>Einsendeschluss |                                                                                                    | Berufsausbil<br>Organisation  | dung, Hochschulaustausch und Freiwilligendiens<br>en mit beruflicher Orientierung | st       |
|                                                                    | ( construction of the second second sec |                               |                                                                                   |          |
| Allgemein Dokumente                                                | Sonstiges                                                                                                    |                               |                                                                                   |          |
| Erfassung einer neuen A                                            | nmeldung erfolgreich abgeschlossen                                                                                                    | *                             |                                                                                   |          |
| Dokumente                                                          |                                                                                                    |                               |                                                                                   |          |
|                                                                    |                                                                                                    |                               |                                                                                   |          |
| Nummer Art des Dok                                                 | Um                                                                                                    | ein Dokument h<br>klicken Sie | inzuzufügen,<br>hier.                                                             |          |
|                                                                    |                                                                                                    | Hinzufügen Sp                 | eichern                                                                           |          |

# OFAJ DFJW

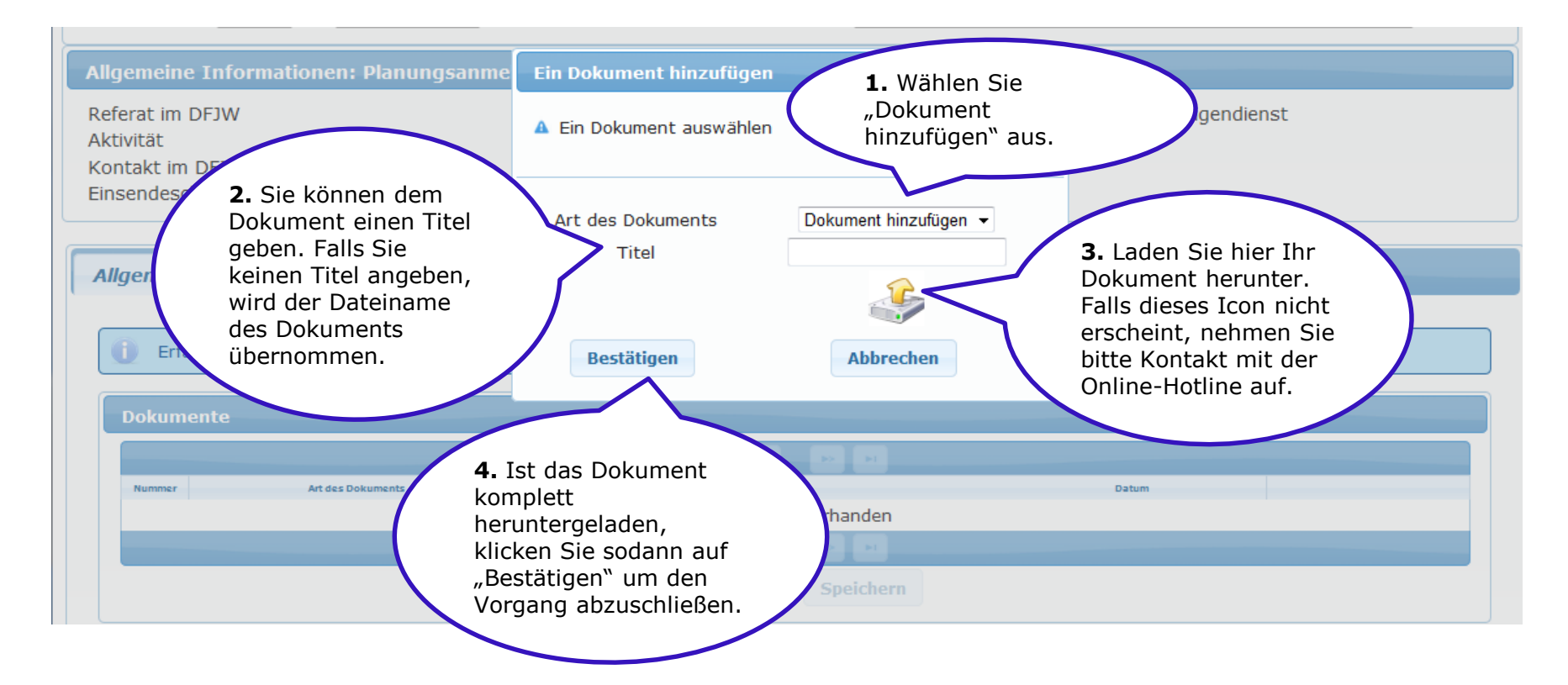

Sie können nicht gleichzeitig mehrere Dokumente herunterladen, sondern nacheinander.

Achtung: Um Dokumente herunterladen zu können, muss auf Ihrem Computer das Plug-In Flash installiert sein.

| 3. Eingabe ei            | nes Antrags          |                   | OFA.<br>DFJV                                                                                                    | J<br>N |
|--------------------------|----------------------|-------------------|----------------------------------------------------------------------------------------------------|--------|
| Allgemein Dokumente So   | onstiges             |                   | Das Dokument kann<br>per Klick auf die Lupe<br>eingesehen oder mit<br>der nebenanliegenden<br>roten Schaltfläche<br>gelöscht werden. |        |
|                          |                      |                   |                                                                                                    |        |
| Nummer Art des Dokuments | Titel                | Datum             |                                                                                                    |        |
| 1 AUTRE                  | Antragpdf            | 23 September 2017 |                                                                                                    |        |
|                          |                      |                   |                                                                                                    |        |
|                          | Hinzufügen Speichern |                   |                                                                                                    |        |
|                          | Bestätigen Schließen |                   |                                                                                                    |        |

# OFAJ DFJW

| Allgemein            | Dokumente So      | onstiges |                      |                   |     | _ |  |  |
|----------------------|-------------------|----------|----------------------|-------------------|-----|---|--|--|
| Dokumente            |                   |          |                      |                   |     |   |  |  |
| (                    |                   |          |                      |                   |     |   |  |  |
| Nummer               | Art des Dokuments |          | Thei                 |                   |     |   |  |  |
| 1                    | AUTRE             |          | Antragpdf            | 23 September 2017 | Q 😆 |   |  |  |
|                      |                   |          |                      |                   |     |   |  |  |
| Hinzufügen Speichern |                   |          |                      |                   |     |   |  |  |
|                      |                   |          |                      |                   |     |   |  |  |
|                      |                   |          |                      |                   |     |   |  |  |
|                      |                   |          | Bestätigen Schließen |                   |     |   |  |  |
|                      |                   |          |                      |                   |     |   |  |  |

Nachdem Sie auf die Schaltfläche "Schließen" geklickt haben, gelangen Sie wieder in das Untermenü « Eingabe ».

Sie können weitere Anträge gemäß Seite 10 ff. eingeben.

# 4. Abfrage/Änderung/Löschung eines erfassten Antrags OFAJ DFJW

Wählen Sie aus dem Hauptmenü « Verwaltung der Haushaltsmittel » das Untermenü « Planungsanmeldung > Antrag > Abfrage/Änderung » aus.

| Verwaltung der Haus | haltsmittel 🝷 | Akte 🔻 | Abrechnung 👻                                                                                                    | Parametrierung 🔻 | Benutzerkonto 🔻 | Erweitert 🔹 |
|---------------------|---------------|--------|----------------------------------------------------------------------------------------------------|------------------|-----------------|-------------|
| Planungsanmeldung   | Antrag •      |        | Eingabe<br>Abfrage/Änderung<br>Bestätigung<br>Bearbeitung der<br>Rücksendungen<br>Bestätigung der<br>Rücksendungen |                  |                 |             |

# 4. Abfrage/Änderung/Löschung eines erfassten Antrags

# OFAJ DFJW

Wenn Sie auf die Schaltfläche "Anzeigen" klicken, werden alle bisher eingegebenen Anträge aufgelistet.

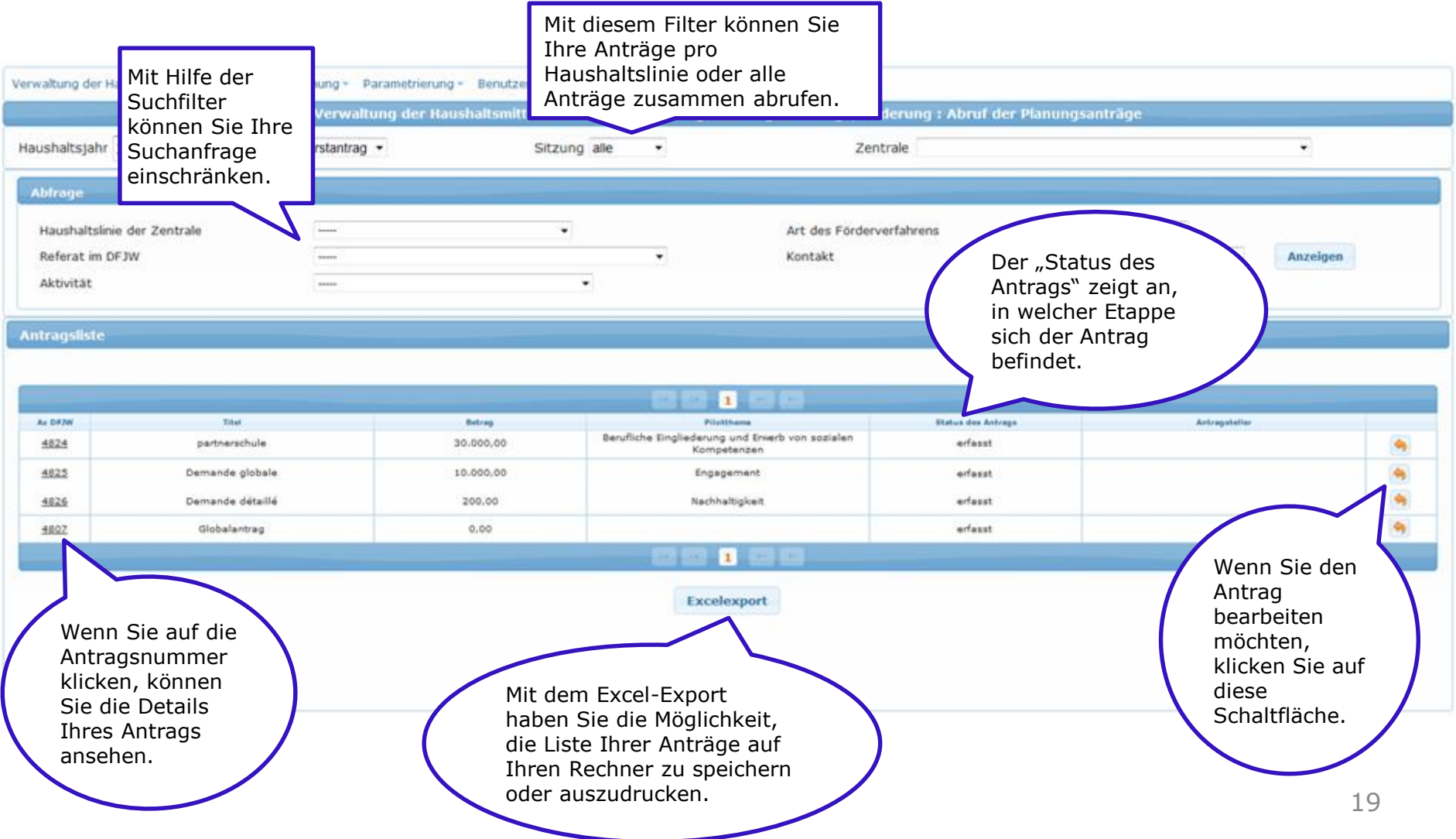

### OFAJ 4. Abfrage/Änderung/Löschung eines erfassten Antrags

Mit der Aktivierung des Änderungsicons 🥱 haben Sie die Möglichkeit, den bereits erfassten Antrag zu überarbeiten oder zu löschen.

| twendige Informatione |                                                          |  |  |  |  |
|-----------------------|----------------------------------------------------------|--|--|--|--|
| īitel*                | Globalantrag                                             |  |  |  |  |
| Beantragter Zuschuss* | 10000.00                                                 |  |  |  |  |
| vilotthema*           | Europa und europäische Identität                         |  |  |  |  |
| Commentar             | Globalantrag Organisationen mit beruflicher Orientierung |  |  |  |  |
|                       | Bestätigen Löschen Abbrechen Schließen                   |  |  |  |  |

# 5. Bestätigung/Änderung/Löschung/Versand eines Antrags

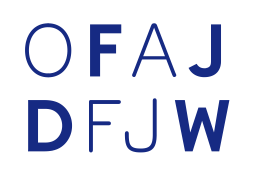

Wählen Sie aus dem Hauptmenü « Verwaltung der Haushaltsmittel » das Untermenü « Planungsanmeldung > Antrag > Bestätigung/Versand » aus.

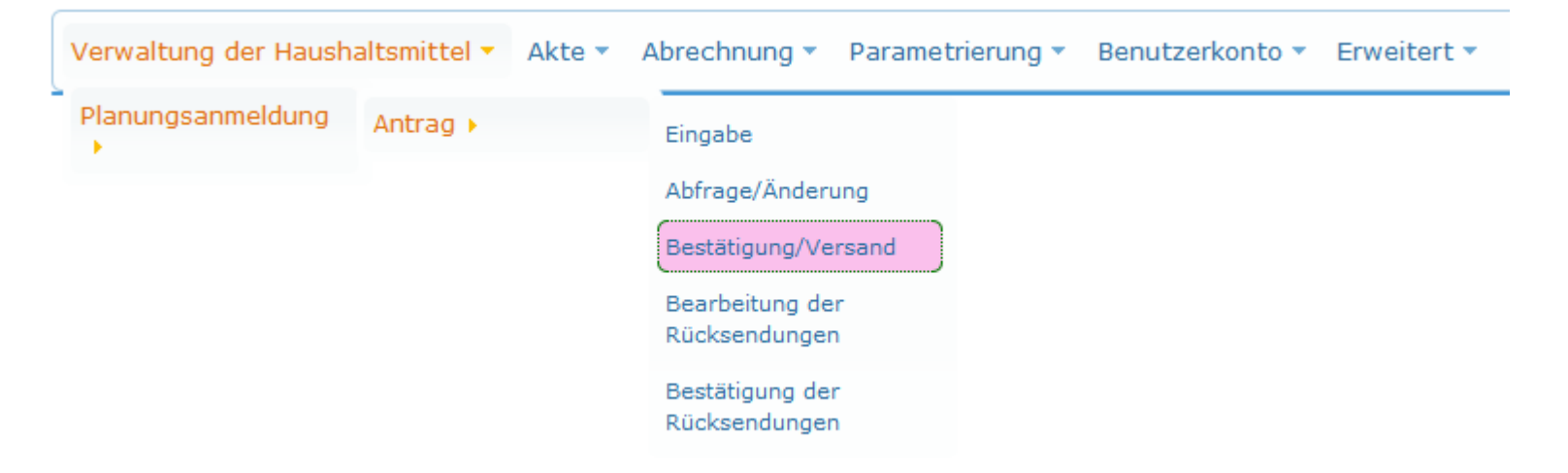

| 5.1 Bes                                                                        | OFAJ<br>DFJW                                                                                                    |                                                                                                    |                                                                                               |                                                    |                                                                                                    |
|--------------------------------------------------------------------------------|----------------------------------------------------------------------------------------------------|----------------------------------------------------------------------------------------------------|-----------------------------------------------------------------------------------------------|----------------------------------------------------|----------------------------------------------------------------------------------------------------|
|                                                                                | Verwaltung der Haushaltsmittel * Akte * Und<br>Verwaltung ber Haushaltsmittel * Akte * Und                      | /ählen Sie Ihren Haus<br>tung: jede Sitzung I<br>versendet werden.                                                    | haltbereich (Sitzung) a<br><mark>cann nur separat bea</mark>                                  | us.<br>rbeitet                                     |                                                                                                    |
| Mit Hilfe der<br>Suchfilter<br>können Sie Ihre<br>Suchanfrage<br>einschränken. | Haushaltsjahr 2019 → Art Erstantrag →<br>Abfrage<br>Haushaltslinie der Zentrale<br>Referat im DFJW<br>Aktivität | Sitzung Bureau 4 -                                                                                                    | Zentrale Z-divers- Divers Allemagn<br>Art des Förderverfahrens Alle<br>Kontakt                | 2 -                                                | 2. Klicken Sie<br>anschließend<br>auf "Anzeigen".                                                                   |
|                                                                                | 4. Wählen Sie die<br>Anträge aus, die Sie<br>bestätigen und an das<br>DFJW senden möchten.                      | Pethana Antraptes<br>Nachhaltigkeit<br>Sonstige<br>Berufliche Eingliederung und<br>Einerb von sozialen<br>Kompetenzen | r Tital Batrag<br>Globalantrag 20.000,00<br>Globalantrag 15.000,00<br>Globalantrag 200.000,00 | Globalantrag I<br>Globala<br>Padagogn<br>Kommentar | <b>3.</b> Es ist möglich ein<br>globales Kommentar für<br>diese Sitzung / diesen<br>Haushaltsbereich<br>einzufügen. |
| <b>5</b> . Wählen Sie<br>"Bestätigen".                                         | Auswahl Bestätigen CLöschen Alles                                                                               | nuswählen Auswahl löschen                                                                                             | en Empfangsbestätigung drucken                                                                |                                                    |                                                                                                    |
|                                                                                | <b>6.</b> Um die A klicken Sie a                                                                                | uswahl zu validieren,<br>auf "Bestätigen".                                                                            | >                                                                                             |                                                    | 22                                                                                                    |

### 5.1 Bestätigung der erfassten Anträge

| uswählen                    | Az DFJW                   | Status des Antrags | HH-Unie Zentrale                             | Pllotthema                                                         | Antragsteller | Titel          | Betrag     |                  | Kommentar                      |
|-----------------------------|---------------------------|--------------------|----------------------------------------------|--------------------------------------------------------------------|---------------|----------------|------------|------------------|--------------------------------|
|                             | <u>4828</u>               | bestätigt          | 4FPLCLINT-<br>65743-<br>FORM_L-<br>STAGES    | Nachhaltigkeit                                                     |               | Globalantrag   | 20.000,00  | Globalantrag Int | erkulturelle Aus- und Fortbild |
|                             | <u>4829</u>               | bestätigt          | 4FPLEXTENS-<br>65743-<br>FORM_L-<br>APP_EXT  | Sonstige                                                           |               | Globalantrag   | 15.000,00  | Globalantra      | g Interkulturelle Fortbildung  |
|                             | <u>4830</u>               | bestätigt          | 4FPPRELPRT-<br>65741-<br>FORM_P-<br>PER_PEDA | Berufliche Eingliederung und<br>Erwerb von sozialen<br>Kompetenzen |               | Globalantrag   | 200.000,00 | Päda             | gogische Mitarbeiter           |
| er Sta<br>ntrags<br>oestäti | itus de<br>s ist<br>igt". | es                 |                                              |                                                                    |               | Gesamtbetrag : | 35.000,00  | Kommentar        |                                |
|                             |                           |                    |                                              |                                                                    |               |                |            |                  |                                |
|                             |                           |                    |                                              |                                                                    | L KK 1 🔛      | 141 (File)     |            |                  |                                |

# 5.2 Änderung eines bereits bestätigten Antrags

# OFAJ DFJW

Sie können einen bereits bestätigten Antrag rückgängig machen, wenn Sie Änderungen im Antrag vornehmen möchten oder den Antrag löschen möchten. Bleiben Sie hierfür im Untermenü « Bestätigung/Versand ».

| Antragsliste | 2                                              |            |                                     |                                |               |                |          |           |           |  |
|--------------|------------------------------------------------|------------|-------------------------------------|--------------------------------|---------------|----------------|----------|-----------|-----------|--|
|              |                                                |            |                                     |                                |               |                |          |           |           |  |
|              |                                                |            |                                     |                                |               |                |          |           |           |  |
| Auswählen Az | DFJW S                                         | itatus des | ken Cie auf                         | Pliotthema                     | Antragsteller | Titel          | Betrag   |           | Kommentar |  |
| 4            | 1801                                           | die<br>Ant | ragsnummer.                         | a und europäische<br>Identität |               | Einzelantrag   | 5.000,00 |           |           |  |
| 4            | 812                                            | bestätigt  | FORM_L-<br>APP_EXT                  |                                |               | Globalantrag   | 0,00     |           |           |  |
| 4            | 815                                            | bestätigt  | 4FPPSTNFOR-<br>65741-<br>FORM_P-FPF |                                |               | Test           | 0,00     |           |           |  |
|              |                                                |            |                                     |                                |               | Gesamtbetrag : | 5.000,00 | Kommentar | .4        |  |
|              |                                                |            |                                     |                                | · · 1 »       | et.            |          |           |           |  |
|              |                                                |            |                                     |                                |               |                |          |           |           |  |
|              | Excelexport Senden Empfangsbestätigung drucken |            |                                     |                                |               |                |          |           |           |  |

# 5.2 Änderung eines bereits bestätigten Antrags

# OFAJ DFJW

#### Das Eingabefenster mit der bestätigten Antragstellung wird geöffnet.

| Allgemein Dokumente      | Sonstiges                                    |
|--------------------------|----------------------------------------------|
| Globalantrag             | ntrag                                        |
| Notwendige Informationen |                                              |
| Titel                    | Einzelantrag                                 |
| Beantragter Zuschuss     | 5.000,00                                     |
| Pilotthema               | Europa und europäische Identität             |
| Kommentar                |                                              |
|                          |                                              |
|                          |                                              |
| Sonstige Informationen   |                                              |
|                          |                                              |
|                          |                                              |
|                          | Ruckgangig machen Schließen                  |
| ĸ                        | Klicken Sie auf                              |
| "                        | Rückgängig machen". Wenn Sie den Antrag doch |
|                          | nicht rückgängig machen                      |
|                          | "Schließen".                                 |
|                          |                                              |

# 5.2 Änderung eines bereits bestätigten Antrags

# OFAJ DFJW

| Antragsli | iste        |                    |                                       |                    |               |              |          |
|-----------|-------------|--------------------|---------------------------------------|--------------------|---------------|--------------|----------|
|           |             |                    |                                       |                    |               |              |          |
|           |             |                    |                                       |                    |               | ы            |          |
| Auswählen | Az DFJW     | Status des Antrags | HH-Linis 7                            | Pliotthema         | Antragsteller | Titel        | Betrag   |
|           | <u>4801</u> | erfasst <          | Ihr Antrag<br>wieder im<br>"erfasst". | gs ist<br>n Status | e             | Einzelantrag | 5.000,00 |
|           | <u>4812</u> | bestätigt          | 4FPL<br>65743-<br>FORM_L-<br>APP_EXT  |                    |               | Globalantrag | 0,00     |
|           | <u>4815</u> | bestätigt          | 4FPPSTNFOR-<br>65741-<br>FORM_P-FPF   |                    |               | Test         | 0,00     |

Sie haben nun die Möglichkeit diesen Antrag gemäß den Seiten 18 ff. zu überarbeiten oder gemäß den Seiten 27 ff. zu löschen.

### 5.3 Löschung eines bereits bestätigten Antrags

OFAJ DFJW

Um einen Antrag zu löschen, muss er im Status "erfasst" sein. Gehen Sie hierzu gemäß den Seiten 24 ff. vor.

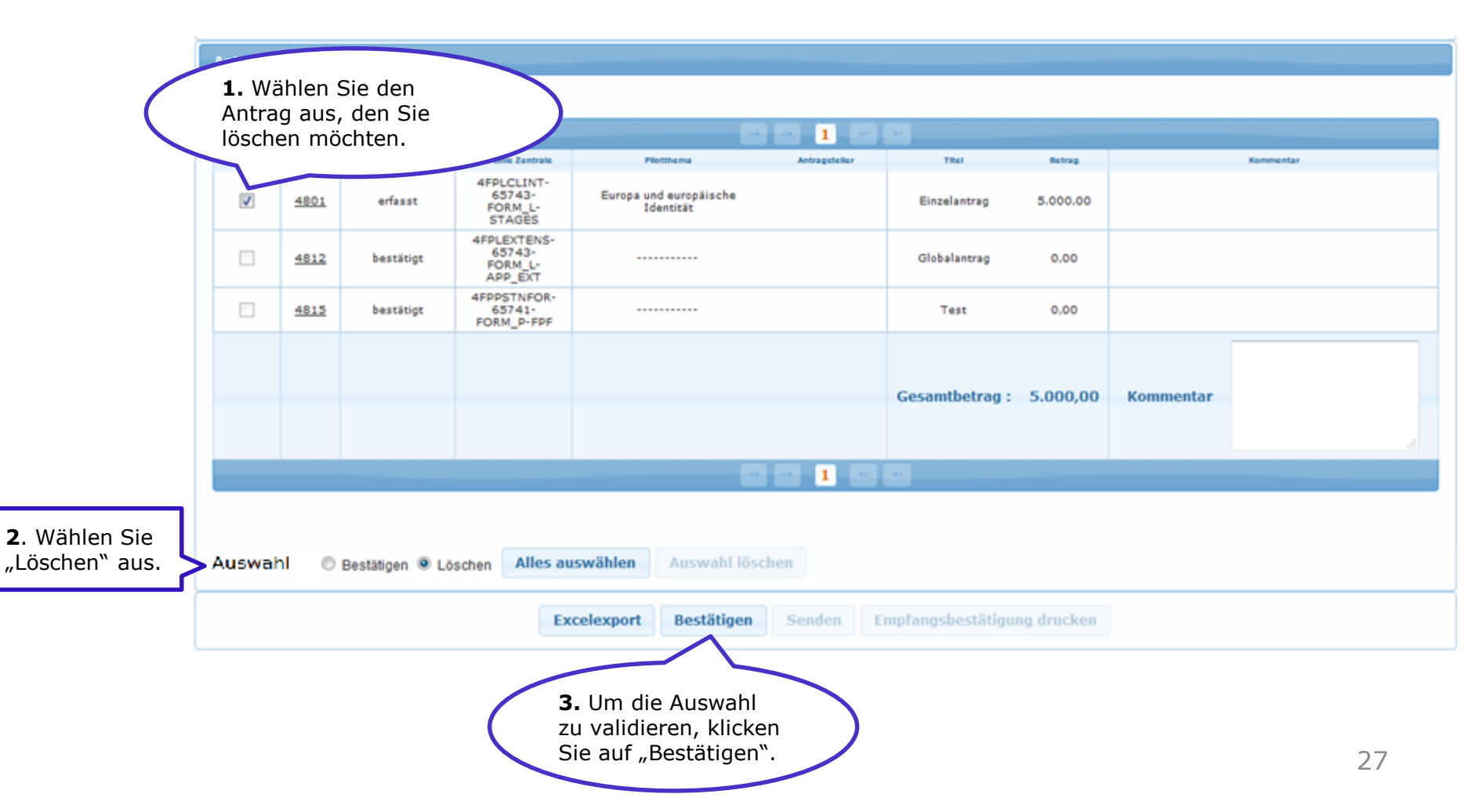

## 5.3 Löschung eines bereits bestätigten Antrags

# OFAJ DFJW

| Antragsli | Antragsliste                                                   |                    |                                            |                      |               |                |          |           |           |    |  |
|-----------|----------------------------------------------------------------|--------------------|--------------------------------------------|----------------------|---------------|----------------|----------|-----------|-----------|----|--|
|           |                                                                |                    |                                            |                      |               |                |          |           |           |    |  |
|           |                                                                |                    |                                            |                      |               |                |          |           |           |    |  |
| Auswählen | Az DFJW                                                        | Status des Antrags | HH-Linie Zentrale                          | Pllotthema           | Antragsteller | Titel          | Betrag   |           | Kommentar |    |  |
|           | <u>4801</u>                                                    | gelöscht <         | Ihr Ant<br>nun "ge                         | rag ist<br>elöscht". | che           | Einzelantrag   | 5.000,00 |           |           |    |  |
|           | <u>4812</u>                                                    | bestätigt          | 4FPLEXTEND<br>65743-<br>FORM_L-<br>APP_EXT |                      |               | Globalantrag   | 0,00     |           |           |    |  |
|           | <u>4815</u>                                                    | bestätigt          | 4FPPSTNFOR-<br>65741-<br>FORM_P-FPF        |                      |               | Test           | 0,00     |           |           |    |  |
|           |                                                                |                    |                                            |                      |               | Gesamtbetrag : | 5.000,00 | Kommentar |           | h. |  |
|           |                                                                |                    |                                            |                      | <b>1</b>      |                |          |           |           |    |  |
|           |                                                                |                    |                                            |                      |               |                |          |           |           |    |  |
|           |                                                                |                    |                                            |                      |               |                |          |           |           |    |  |
|           | Excelexport         Senden         Empfangsbestätigung drucken |                    |                                            |                      |               |                |          |           |           |    |  |

# OFAJ DFJW

Um einen Antrag zu versenden, muss er im Status "bestätigt" sein.

Bleiben Sie hierfür im Untermenü « Bestätigung/Versand ».

Achtung: Der Versand erfolgt für alle Anträge pro Sitzung.

| Antragsli | iste        |                    |                                              |                                                                    |                 |                                          |            |                  |                                   |  |
|-----------|-------------|--------------------|----------------------------------------------|--------------------------------------------------------------------|-----------------|------------------------------------------|------------|------------------|-----------------------------------|--|
|           |             |                    |                                              |                                                                    |                 |                                          |            |                  |                                   |  |
|           |             |                    |                                              |                                                                    | < < <u>1</u> >> | . M                                      |            |                  |                                   |  |
| Auswählen | Az DFJW     | Status des Antrags | HH-Linie Zentrale                            | Pllotthema                                                         | Antragsteller   | Titel                                    | Betrag     |                  | Kommentar                         |  |
|           | <u>4828</u> | bestätigt          | 4FPLCLINT-<br>65743-<br>FORM_L-<br>STAGES    | Nachhaltigkeit                                                     |                 | Globalantrag                             | 20.000,00  | Globalantrag Int | erkulturelle Aus- und Fortbildung |  |
|           | <u>4829</u> | bestätigt          | 4FPLEXTENS-<br>65743-<br>FORM_L-<br>APP_EXT  | Sonstige                                                           |                 | Globalantrag                             | 15.000,00  | Globalantra      | g Interkulturelle Fortbildung     |  |
|           | <u>4830</u> | bestätigt          | 4FPPRELPRT-<br>65741-<br>FORM_P-<br>PER_PEDA | Berufliche Eingliederung und<br>Erwerb von sozialen<br>Kompetenzen |                 | Globalantrag                             | 200.000,00 | Päda             | gogische Mitarbeiter              |  |
|           |             |                    |                                              |                                                                    |                 | Gesamtbetrag :                           | 35.000,00  | Kommentar        |                                   |  |
|           |             |                    |                                              | -                                                                  |                 | -                                        |            |                  |                                   |  |
|           |             |                    |                                              |                                                                    |                 |                                          |            |                  |                                   |  |
|           |             |                    |                                              | Excelexport Ser<br>Um die Antra<br>senden klick                    | äge an das D    | gsbestätigung dru<br>DFJW zu<br>Senden". | cken       |                  | 29                                |  |

# OFAJ DFJW

#### Mit der Bestätigung der Schaltfläche "Senden" öffnet sich ein neues Fenster.

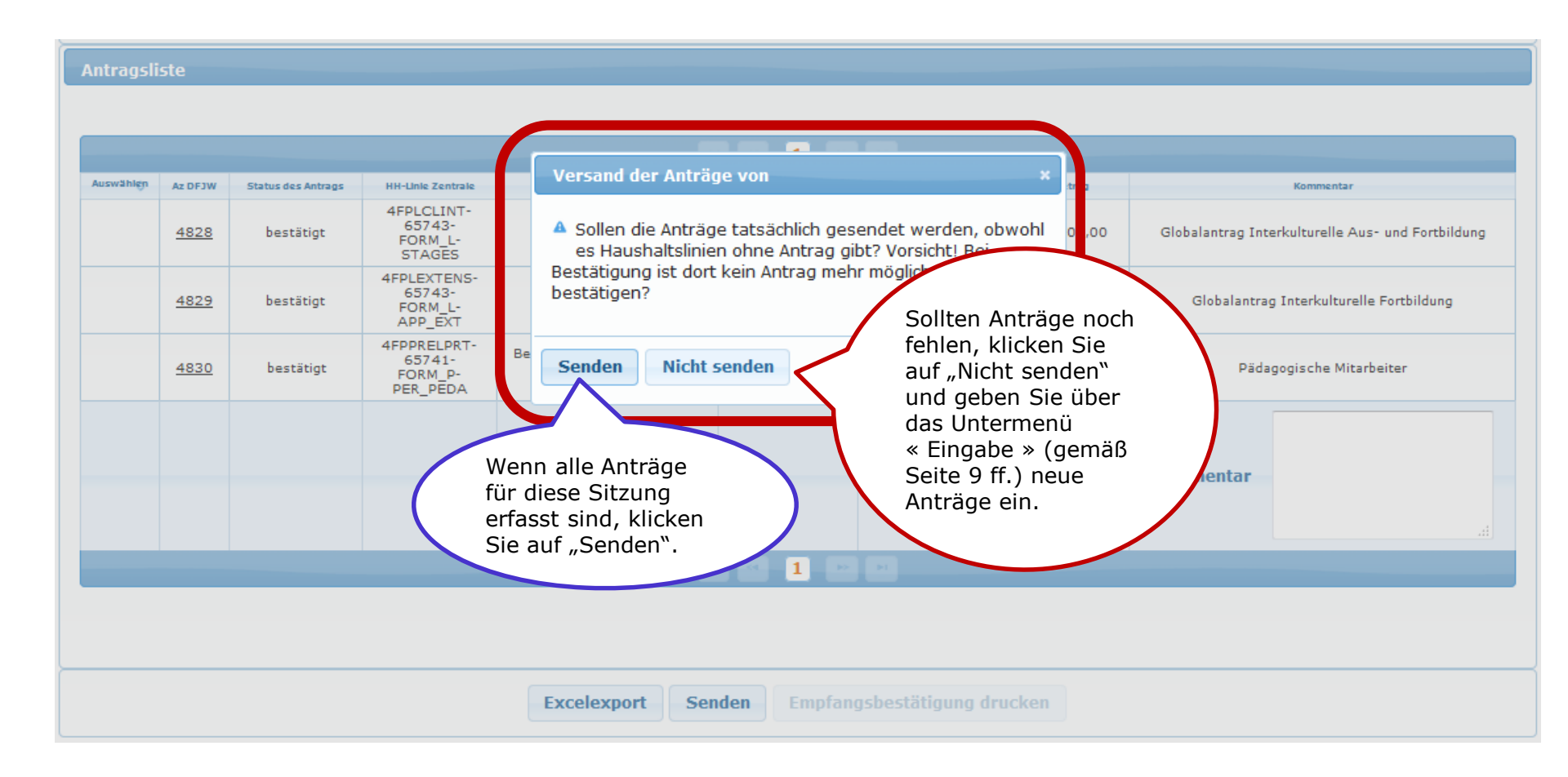

# OFAJ DFJW

| Antragsli       | ste                       |                             |                                              |                                                                    |               |                                                                         |                              |                  |                                   |
|-----------------|---------------------------|-----------------------------|----------------------------------------------|--------------------------------------------------------------------|---------------|-------------------------------------------------------------------------|------------------------------|------------------|-----------------------------------|
|                 |                           |                             |                                              |                                                                    |               |                                                                         |                              |                  |                                   |
|                 |                           |                             |                                              |                                                                    |               |                                                                         |                              |                  |                                   |
| Auswählen       | Az DFJW                   | Status des Antrags          | HH-Linie Zentrale                            | Pllotthema                                                         | Antragsteller | Titel                                                                   | Betrag                       |                  | Kommentar                         |
|                 | <u>4828</u>               | versandt                    | 4FPLCLINT-<br>65743-<br>FORM_L-<br>STAGES    | Nachhaltigkeit                                                     |               | Globalantrag                                                            | 20.000,00                    | Globalantrag Int | erkulturelle Aus- und Fortbildung |
|                 | <u>4829</u>               | versandt                    | 4FPLEXTENS-<br>65743-<br>FORM_L-<br>APP_EXT  | Sonstige                                                           |               | Globalantrag                                                            | 15.000,00                    | Globalantra      | g Interkulturelle Fortbildung     |
|                 | <u>4830</u>               | versandt                    | 4FPPRELPRT-<br>65741-<br>FORM_P-<br>PER_PEDA | Berufliche Eingliederung und<br>Erwerb von sozialen<br>Kompetenzen |               | Globalantrag                                                            | 200.000,00                   | Päda             | agogische Mitarbeiter             |
| De<br>An<br>"ve | r Stat<br>träge<br>ersand | us der<br>lautet nun<br>t". | >                                            |                                                                    | . 1           | Gesamtbetrag :                                                          | 35.000,00                    | Kommentar        |                                   |
|                 |                           |                             |                                              | Excelexport Senden                                                 | Empfangsbest  | ätigung drucken                                                         | Drucken                      |                  |                                   |
|                 |                           |                             |                                              |                                                                    | En<br>kl      | Um eine<br>npfangsbestäf<br>auszudrucke<br>icken Sie auf<br>Schaltfläch | tigung<br>en,<br>diese<br>e. |                  |                                   |

Empfangsbestätigung

# OFAJ DFJW

| Wir bedanken uns für Ihre Planungsanmeldung(en) fü | r 2019,      | die vom    | Benutzer | CENTRALE | am 26     |
|----------------------------------------------------|--------------|------------|----------|----------|-----------|
| September 2018 gesendet wurde(n).                  | 016630303080 | 1150011058 |          |          | D2103U305 |

| Bereich                                         | HH-Linie Zentrale                            | Titel        | Status des Antrags | Beantragter Zuschuss                                                                                                    | Kommentar                                                                                                    |                                                                                                    |                                                        |                                                                                  |                                            |
|-------------------------------------------------|----------------------------------------------|--------------|--------------------|----------------------------------------------------------------------------------------------------|----------------------------------------------------------------------------------------------------|----------------------------------------------------------------------------------------------------|--------------------------------------------------------|----------------------------------------------------------------------------------|--------------------------------------------|
| FORM_L -<br>Sprachliche Aus-<br>und Fortbildung | Z119-4FPLCLINT-<br>65743-FORM_L-<br>STAGES   | Globalantrag | versandt           | 5.000,00                                                                                                    |                                                                                                    |                                                                                                    |                                                        |                                                                                  |                                            |
| FORM_L -<br>Sprachliche Aus-<br>und Fortbildung | Z119-4FPLCLINT-<br>65743-FORM_L-<br>STAGES   | Globalantrag | versandt           | Accuse_de_recep                                                                                                    | tion-3.pdf - Adob                                                                                                    | e Acrobat Rea                                                                                         | ader DC                                                | -                                                                                |                                            |
| FORM_L -<br>Sprachliche Aus-<br>und Fortbildung | Z119-4FPLEXTENS-<br>65743-FORM_L-<br>APP_EXT | Globalantrag | versandt           | Fichier Edition                                                                                                    | Affichage Fe <u>n</u> êtr                                                                                                    | e A <u>i</u> de                                                                                       |                                                        | Acc                                                                              | uso do roc                                 |
|                                                 |                                              | E            |                    | Accueir                                                                                                    |                                                                                                    | ccuse_de_rec                                                                                          | uep                                                    | Acci                                                                             | ise_ue_rec                                 |
|                                                 |                                              | Drucken      | Schließen          | 🖺 🖶 🛛                                                                                                    | 3 Q                                                                                                    | 1 / 1                                                                                                 | 50,89                                                  | % 🔻                                                                              | •••                                        |
|                                                 |                                              |              |                    |                                                                                                    |                                                                                                    |                                                                                                    |                                                        |                                                                                  | 054                                        |
|                                                 |                                              |              |                    |                                                                                                    | 5-                                                                                                    |                                                                                                    |                                                        |                                                                                  | OFAJ<br>Dejv                               |
|                                                 |                                              |              |                    | Wir bedanken uns für<br>gesendet wurde(n).                                                                                                    | Em<br>Ihre Planungsanmeldung(e                                                                                                    | ı <b>pfangsbestätigu</b><br>n) für 2018, die vom E                                                    | ing<br>Benutzer CENT                                   | TRALE am 26 S                                                                    | OFAJ<br>DFJW                               |
|                                                 |                                              |              |                    | Wir bedanken uns für<br>gesendet wurde(n).<br>Bereich                                                                                               | Em<br>Ihre Planungsanmeldung(e<br>HH-Linie Zentrale                                                                                                    | npfangsbestätigun<br>n) für 2018, die vom E<br>Titel                                                  | ng<br>Benutzer CENT<br>Status                          | RALE am 26 S<br>Beantragter<br>Zuschuss                                          | OFAJ<br>DFJW<br>eptember 2017<br>Kommentar |
|                                                 |                                              |              |                    | Wir bedanken uns für<br>gesendet wurde(n).<br>Bereich<br>FORM_L- Sprachliche<br>Aus- und Fortbildung                                                | Em<br>Ihre Planungsanmeldung(e<br>HH-Linie Zentrale<br>2119-4FPLCLINT-85743-<br>FORM_L-STAGES                                                                                                 | ipfangsbestätigur<br>n) für 2018, die vom E<br>Titel<br>Globalantrag                                  | Ing<br>Benutzer CENT<br>Status<br>versandt             | RALE am 26 S<br>Beantragter<br>Zuschuss<br>€ \$ 000,00                           | OFAJ<br>DFJW<br>eptember 2017<br>Kommentar |
|                                                 |                                              |              |                    | Wir bedanken uns für<br>gesendet wurde(n).<br>Bereich<br>FORM_L- Sprachliche<br>Aus- und Forblidung<br>FORM_L- Sprachliche                          | Em<br>Ihre Planungsanmeldung(e<br>HH-Linie Zentrale<br>2119-4FPLCLINT-65743-<br>FORM_L-STAGES<br>2119-4FPLCLINT-65743-<br>FORM_L-STAGES                                                       | npfangsbestätigu<br>n) für 2018, die vom E<br>Titel<br>Globalantrag<br>Globalantrag                   | ing<br>Benutzer CENT<br>Status<br>versandt<br>versandt | TRALE am 26 S<br>Beantragter<br>Zuschuss<br>€ 5 000,00<br>€ 2 500,00             | OFAJ<br>DFJW<br>eptember 2017<br>Kommentar |
|                                                 |                                              |              |                    | Wir bedanken uns für<br>gesendet wurde(n).<br>Bereich<br>FORM_L- Sprachliche<br>Aus- und Fortbildung<br>FORM_L- Sprachliche<br>Aus- und Fortbildung | Em Ihre Planungsanmeldung(e HH-Linie Zentrale Z119-4FPLCLINT-65743- FORM_L-STAGES Z119-4FPLCLINT-65743- FORM_L-STAGES Z119-4FPLCLINT-65743- FORM_L-STAGES Z119-4FPLCLINT-65743- FORM_L-STAGES | ipfangsbestätigur<br>in) für 2018, die vom E<br>Titel<br>Globalantrag<br>Globalantrag<br>Globalantrag | ng<br>Benutzer CENT<br>Status<br>versandt<br>versandt  | TRALE am 26 S       Beantragter       Zuschuss       € 5 000,00       € 5 000,00 | OFAJ<br>DFJW<br>eptember 2017<br>Kommentar |

# OFAJ DFJW

Die Anträge dieser Sitzungsreihe sind noch nicht an das

DFJW versandt. Sie

#### Im Untermenü « Eingabe ».

| Verwaltung d<br>Haushaltsj | er Haushaltsmittel + Akte<br>V<br>jahr 2019+                                                                                                    | <ul> <li>Abrechnung          <ul> <li>Parametrie</li> <li>erwaltung der Haushal</li> </ul> </li> <li>Art Erstantrag          <ul> <li>Erstantrag</li> </ul> </li> </ul> | rung * Benutzerkonto * Er<br>Itsmittel > Planungsa<br>Sitzung alle | weitert • Hau<br>nmeldun bere<br>• Plan<br>abge    | t an, für wel<br>shaltslinien<br>its<br>ungsanträge<br>esendet wor | che<br>e<br>den           |                                                            | naben hie<br>Möglichke<br>Anträge ei | r noch di<br>it, weiter<br>inzugebe | e<br>re<br>m. |
|----------------------------|----------------------------------------------------------------------------------------------------|----------------------------------------------------------------------------------------------------|--------------------------------------------------------------------|----------------------------------------------------|--------------------------------------------------------------------|---------------------------|------------------------------------------------------------|--------------------------------------|-------------------------------------|---------------|
| Liste der                  | Haushaltslinien der Z                                                                                                    | entrale                                                                                                    |                                                                    | sind                                               | •                                                                  | ~                         |                                                            |                                      |                                     |               |
|                            |                                                                                                    |                                                                                                    |                                                                    |                                                    |                                                                    |                           |                                                            |                                      |                                     |               |
| HH-Linie Nr                | Referat 🔿                                                                                                    | Bereich O                                                                                                    | Programm 🔿                                                         | Kategorie O                                        | Art der Förderverfahregs                                           | Kontakt 🔿                 | Erfasster Betrag                                           | Gesandter Betrag                     | Einsendeschluss                     | szefépes      |
| 7889                       | B3 - Berufsausbildung,<br>Hochschulaustausch und<br>Freiwilligendienst                                                                                                    | FORINP - Berufliche<br>Ausbildungs- und<br>Eingliederungsmaßnahmen                                                                                                    | ABPTCP - Arbeit beim<br>Partner                                    | 3ABPTCP - Arbeit beim Partner                      | nicht dezentralisiert                                              | NM - Noëlle<br>MARCEAUX   | 0,00                                                       | 0,00                                 | 20 November<br>2016                 | •             |
| 7345                       | 7345 B4 - Interkulturelle Aus- und FORM_L - Sprachliche Aus- und STAGES - 4FLCOBI - Intensivsprachkurse im Tandem nicht dezentralisiert CB - Christiane BEHLING 10.000,00 10.000,00 19 Dezember 2016 |                                                                                                    |                                                                    |                                                    |                                                                    |                           |                                                            |                                      |                                     | 0             |
| 7479                       | 84 - Interkulturelle Aus- und<br>Fortbildung                                                                                                    | FORM_L - Sprachliche Aus- und<br>Fortbildung                                                                                                    | APP_EXT -<br>Extensivsprachkurse                                   | 4FLAE - Extensivsprachkurse                        | nicht dezentralisiert                                              | JG - Julia<br>GOTTUCK     | 10.000,00                                                  | 10.000,00                            | 19 Dezember<br>2016                 | ٥             |
| 7610                       | 84 - Interkulturelle Aus- und<br>Fortbildung                                                                                                    | FORM_L - Sprachliche Aus- und<br>Fortbildung                                                                                                    | MPE - Methodik und<br>Pädagogik der<br>Sprachvermittlung           | 4FLAL - Sprachliche Fortbildung -<br>Gruppenleiter | nicht dezentralisiert                                              | YH - Yvonne<br>HOLTKAMP   | 0,00                                                       | 0,00                                 | 19 Dezember<br>2016                 | 0             |
| 7715                       | 84 - Interkulturelle Aus- und<br>Fortbildung                                                                                                    | FORM_P - Pädagogische Aus-<br>und Fortbildung                                                                                                    | PER_PEDA - Pädagogische<br>Mitarbeiter                             | 4FPENPP - Pädagogische<br>Mitarbeiter              | nicht dezentralisiert                                              | GB - Géraldine<br>BOITEAU | 35.000,00                                                  | 35.000,00                            | 19 Dezember<br>2016                 | ٢             |
| 7783                       | 84 - Interkulturelle Aus- und<br>Fortbildung                                                                                                    | FORM_P - Pädagogische Aus-<br>und Fortbildung                                                                                                    | FPF - Pädagogische Aus- und<br>Fortbildung                         | 4FPF - pädagogische Fort- und<br>Weiterbildung     | nicht dezentralisiert                                              | GB - Géraldine<br>BOITEAU | \$0.000,00                                                 |                                      | 19 Dezember<br>2016                 | ٢             |
|                            |                                                                                                    |                                                                                                    |                                                                    |                                                    |                                                                    | -/                        | Bei die S                                                  | itzungsre                            | ihen                                |               |
|                            |                                                                                                    | $\left( \right)$                                                                                                    | Sie können die<br>Ihrer Anträge i                                  | Liste<br>m Excel-                                  |                                                                    |                           | mit den i<br>Schaltflä<br>weiteren<br>Antragst<br>möglich. | inaktiven<br>chen sind<br>ellungen ı | keine<br>mehr                       | $\mathcal{Y}$ |

Format ausdrucken.

Die Spalte

Gesandter Betrag"

# OFAJ DFJW

### Im Untermenü « Abfrage/Änderung ».

| Verwaltung de                        | r Haushaltsmittel + Akte +    | Abrechnung + Para | ametrierung - Benutzerko | nto * Erweitert * |                  |                                     |                   |                          |             |  |
|--------------------------------------|-------------------------------|-------------------|--------------------------|-------------------|------------------|-------------------------------------|-------------------|--------------------------|-------------|--|
|                                      |                               | Verwaltu          | ng der Haushaltsmitte    | > Planungsan      | meldung > Antrag | > Abfrage/Änderung :                | Abruf der Planur  | ngsanträge               |             |  |
| Haushaltsja                          | hr 2019-                      | Art Erstantrag •  | ]                        | Sitzung alle      | •                | Zentrale                            |                   |                          | •           |  |
| Abfrage                              |                               |                   |                          |                   |                  |                                     |                   |                          |             |  |
| Haushalt:<br>Referat ir<br>Aktivität | slinie der Zentrale<br>n DFJW |                   |                          | •                 | •                | Art des Förderverfahrens<br>Kontakt |                   | Alle •                   | - Anzeigen  |  |
| Antragslist                          | e                             |                   |                          |                   |                  |                                     |                   |                          |             |  |
|                                      |                               |                   |                          |                   | 0010             | -                                   |                   |                          |             |  |
| As DF3W                              | Titel                         |                   | Betrag                   |                   | Pilotthema       | 5                                   | tatus des Antrags | Antropy                  | steller     |  |
| 4825                                 | Demande glo                   | bale              | 10.000.00                |                   | Engagement       |                                     | versandt          |                          | •           |  |
| 4826                                 | Demande dét                   | allé              | 200,00                   |                   | Nachhaltigkeit   |                                     | versandt          | Der Status               | s des 💦 📃 🤊 |  |
| 4807                                 | Globalantra                   | 9                 | 0.00                     |                   |                  |                                     | versandt          | Antrags la<br>"versandt" | utet        |  |
|                                      |                               |                   |                          |                   |                  |                                     |                   |                          |             |  |

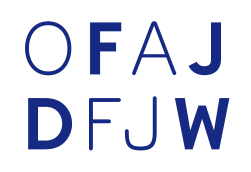

Es kann vorkommen, dass Ihnen das DFJW aus bestimmten Gründen (z.B. fehlerhafte Eingaben) manche Anträge zur erneuten Bearbeitung wieder zurücksendet.

Sie finden diese sodann in dem Untermenü « Bearbeitung der Rücksendungen ».

| Verwaltung der Haus | haltsmittel - Akte | <ul> <li>Abrechnung          Parametrierung          Benutzerkonto          Erweitert          </li> </ul> |
|---------------------|--------------------|----------------------------------------------------------------------------------------------------|
| Planungsanmeldung   | Antrag 🕨           | Eingabe                                                                                                    |
|                     |                    | Abfrage/Änderung                                                                                           |
|                     |                    | Bestätigung/Versand                                                                                        |
|                     |                    | Bearbeitung der<br>Rücksendungen                                                                           |
|                     |                    | Bestätigung der<br>Rücksendungen                                                                           |

# OFAJ DFJW

Mit der Aktivierung des Änderungsicons 🥱 kann der Grund der Rücksendung eingesehen und der Antrag überarbeitet werden.

| Verwaltung der l                        | Haushaltsmittel + Akte   | <ul> <li>Abrechnung *</li> </ul> | Parametrierung * Benutze | rkonto + Erweitert | •                               |                                 |                       |                |               |          |   |
|-----------------------------------------|--------------------------|----------------------------------|--------------------------|--------------------|---------------------------------|---------------------------------|-----------------------|----------------|---------------|----------|---|
|                                         |                          | Verwaltung                       | der Haushaltsmittel > P  | lanungsanmeldu     | ng > Antrag >                   | Bearbeitung der Rü              | cksendungen : Abruf d | er Planungsant | räge          |          |   |
| Haushaltsjahr                           | <b>2019</b>              | Art Erstant                      | rag 👻                    | Sitzung alle       | •                               | Ze                              | entrale               |                |               | •        |   |
| Abfrage                                 |                          |                                  |                          |                    |                                 |                                 |                       |                |               |          |   |
| Haushaltslin<br>Referat im<br>Aktivität | nie der Zentrale<br>DFJW |                                  |                          | •                  | •                               | Art des Förderve<br>Kontakt     | erfahrens             | Alle           | •             | Anzeigen |   |
| Antragsliste                            |                          |                                  |                          |                    |                                 |                                 |                       |                |               |          |   |
|                                         |                          |                                  |                          |                    |                                 |                                 |                       |                |               |          |   |
| As DF7W                                 | Titel                    |                                  | Betrag                   |                    | Pilotthe                        | nna                             | Status des Antrags    |                | Antragsteller |          |   |
| 4820                                    |                          |                                  | 0.00                     |                    |                                 |                                 | versandt              |                |               |          | - |
| 4024                                    |                          |                                  | 20.000.00                | Beruflic           | che Eingliederung un<br>Kompete | nd Enverb von sozialen<br>Inzen | versandt              |                |               |          | - |
|                                         |                          |                                  |                          |                    |                                 |                                 |                       |                |               |          |   |
|                                         |                          |                                  |                          |                    | Excelex                         | cport                           |                       |                |               |          |   |

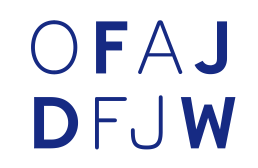

Sie können das Motiv der Rücksendung sehen und den Antrag ändern.

| Allgemein Dokument                                                                                   | e Sonstiges                                                                                                    |    |
|----------------------------------------------------------------------------------------------------|----------------------------------------------------------------------------------------------------|----|
| <ul> <li>Globalantrag          <ul> <li>Einze</li> </ul> </li> <li>Notwendige Informatio</li> </ul>  | lantrag<br>nen                                                                                                    |    |
| Titel*<br>Beantragter Zuschuss*<br>Pilotthema*                                                       | Berufsausbildung 15000.00                                                                                                    | -  |
| Kommentar                                                                                            |                                                                                                    |    |
| Motiv der Rücksendung                                                                                | Betrag ändern                                                                                                    |    |
| (*)Obligatorische Angabe<br>Wenn sie die Änderung<br>vorgenommen haben, k<br>"Bestätigen" um die neu | Bestätigen     Löschen     Abbrechen     Schließen       im Antrag<br>licken Sie auf<br>len     Wenn sie diesen Antrag<br>löschen möchten,<br>klicken Sie hier.     Normality | 27 |

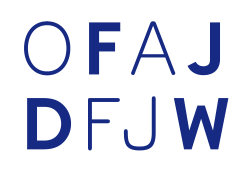

Um den neu bearbeiteten Antrag an das DFJW zu senden, gehen Sie in das Untermenü « Bestätigung der Rücksendungen ».

| Verwaltung der Haushaltsmittel 🕶 |          | Akte 🔻 | Abrechnung 👻                                                                         | Parametrierung 👻 | Benutzerkonto 🔻 | Erweitert 🔹 |
|----------------------------------|----------|--------|--------------------------------------------------------------------------------------|------------------|-----------------|-------------|
| Planungsanmeldung                | Antrag 🕨 |        | Eingabe<br>Abfrage/Änderung<br>Bestätigung/Versa<br>Bearbeitung der<br>Rücksendungen | )<br>and         |                 |             |
|                                  |          |        | Bestätigung der<br>Rücksendungen                                                     |                  |                 |             |

# OFAJ DFJW

Wählen Sie den Antrag den Sie senden möchten und klicken Sie auf "Bestätigen".

| Antragsliste                    |         |                           |                                                                    |               |               |           |  |
|---------------------------------|---------|---------------------------|--------------------------------------------------------------------|---------------|---------------|-----------|--|
| Gesamtbetrag : 30.000,00        |         |                           |                                                                    |               |               |           |  |
|                                 |         |                           |                                                                    |               |               |           |  |
| Auswählen 💠                     | Az DFJW | Status des Antrags        | Pilotthema                                                         | Antragsteller | Titel         | Betrag    |  |
| V                               | 4824    | Complément en<br>cours_de | Berufliche Eingliederung und<br>Erwerb von sozialen<br>Kompetenzen |               | partnerschule | 30.000,00 |  |
|                                 |         |                           |                                                                    | 1 🗈 🖻         |               |           |  |
| Alles auswählen Auswahl löschen |         |                           |                                                                    |               |               |           |  |
| Excelexport Bestätigen Senden   |         |                           |                                                                    |               |               |           |  |

# OFAJ DFJW

#### Und danach auf "Senden".

| Antragsliste             |                      |                                                                 |               |               |           |  |  |  |
|--------------------------|----------------------|-----------------------------------------------------------------|---------------|---------------|-----------|--|--|--|
| Gesamtbetrag : 30.000,00 |                      |                                                                 |               |               |           |  |  |  |
|                          |                      |                                                                 | <b>1 1</b>    |               |           |  |  |  |
| Az DFJW                  | Status des Antrags   | Pilotthema                                                      | Antragsteller | Titel         | Betrag    |  |  |  |
| 4824                     | Complément validé_de | Berufliche Eingliederung und Erwerb<br>von sozialen Kompetenzen |               | partnerschule | 30.000,00 |  |  |  |
|                          |                      |                                                                 |               |               |           |  |  |  |
|                          |                      |                                                                 |               |               |           |  |  |  |
| Excelexport Senden       |                      |                                                                 |               |               |           |  |  |  |

Nach Einsendeschluss der Planungsanmeldungen ist es nicht mehr möglich weitere Anträge in ONLINE zu stellen.

Alle eingegangenen Planungsanträge werden sodann einer Feinplanung unterzogen.

Sobald die Feinplanung abgeschlossen und das Budget für 2019 vom Verwaltungsrat verabschiedet wurde, erhalten Sie ein Dotationsschreiben mit der Ihnen zugewiesenen Mittel für 2019.

Mit dem Versand des Dotationsschreibens geht die Öffnung des Budgets 2019 in Online einher und Sie können Ihre Akten für 2019 eingeben.

# OFAJ DFJW

#### Falls Sie noch Fragen haben, steht Ihnen die Hotline per E-Mail zur Verfügung: hotline-online@dfjw.org

Office franco-allemand pour la Jeunesse Deutsch-Französisches Jugendwerk 51 rue de l'Amiral-Mouchez 75013 Paris www.ofaj.org Molkenmarkt 1 10179 Berlin www.dfjw.org

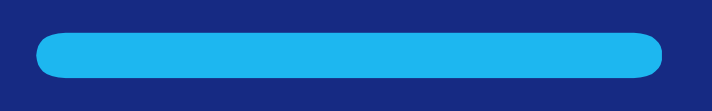

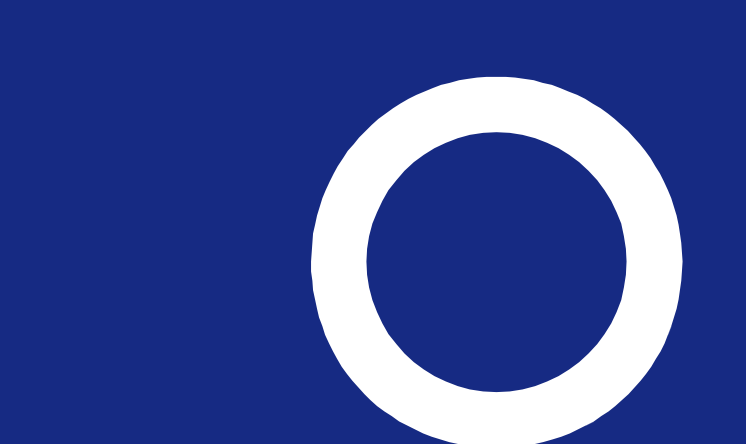